# Handleiding Google Meet (videobellen)

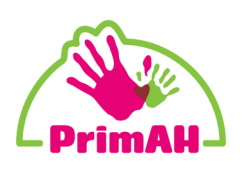

Hieronder een korte uitleg hoe uw zoon/dochter via Google Meet contact kan hebben met de leerkracht.

#### Stap 1:

Open de webbrowser op uw PC of tablet en ga naar **cool.cloudwise.nl** De leerling logt\* daar in met de inloggegevens die de leerkracht eerder verstrekt heeft. (voornaamachternaam@schoolnaam.primahkids.nl) \*zie Handleiding Thuisgebruik COOL-portaal

| @ | E-maillogin         |
|---|---------------------|
|   | QR-code             |
| L | Plaatjes            |
| 2 | Als ouder/verzorger |

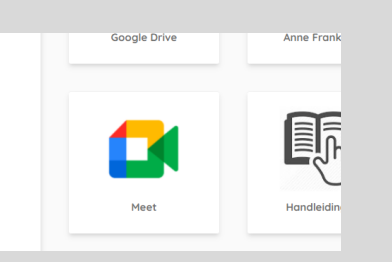

### Stap 2:

Het COOL-portaal wordt geopend en ga opzoek naar de tegel 'Meet'. Klik erop en er wordt een nieuw venster geopend.

## Stap 3:

Typ in de balk het codewoord dat je van juf/meester hebt gekregen.

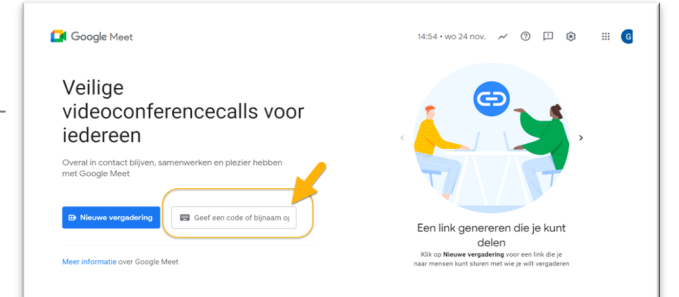

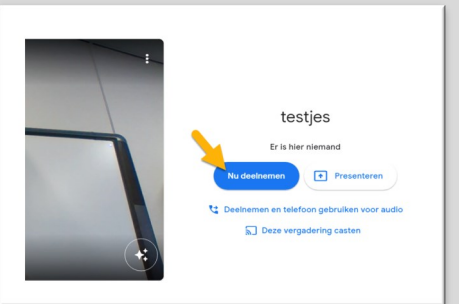

#### Stap 4:

Na het invoeren van het codewoord wordt er verbinding gemaakt met de vergadering. Klik vervolgens op 'deelnemen'. Je kan nu videobellen met juf of meester.

## Stap 5:

Als je de voor eerste keer deelneemt aan een Meet, vaagt Meet toestemming om de camera en microfoon van je computer te mogen gebruiken. Klik op 'Toestaan'.

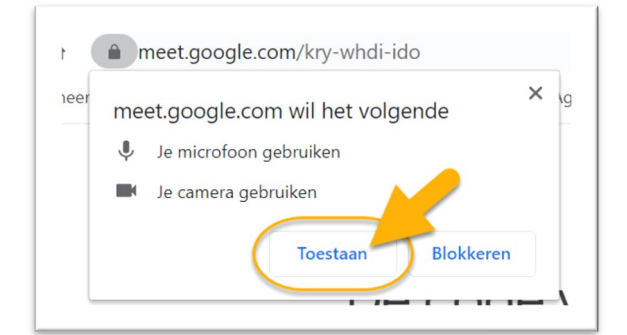